## Using the Remote Browser for Migration Testing

## Step 1

Start by going to <u>https://guest-rdp.media3.net</u> and selecting the 'Cornell University Test\_Browser'.

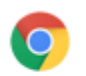

Cornell University Test\_Browser

## Step 2

When prompted, enter the Guest username and password combination that was supplied to you in the email.

After successfully logging in, a new browser window will be opened in your existing browser window.

| Enter Credentials    |        |        |  |  |
|----------------------|--------|--------|--|--|
| Username<br>Password |        |        |  |  |
|                      | Log in | Cancel |  |  |

## Step 3

Enter the MigrationID provided in the original email message when prompted and press submit. Follow the instructions on screen to test your migrated sites.

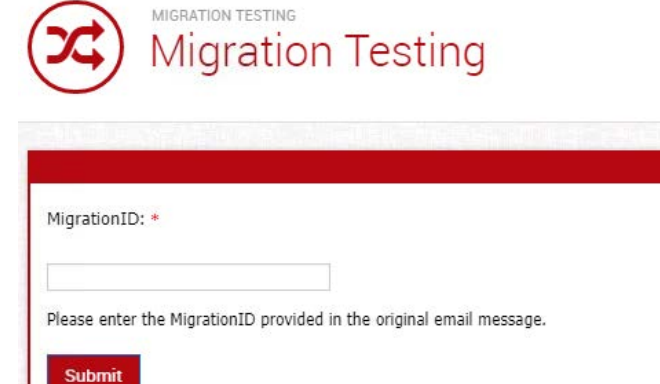